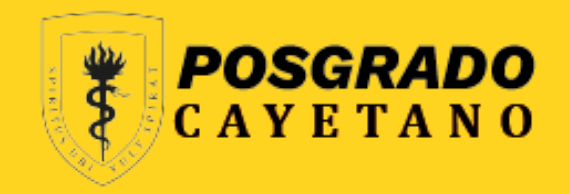

### Autoinstructivo para solicitar sutentación vía SIDISI

Av. Armendáriz 445, Miraflores
 epgvac.recepcion@oficinas-upch.pe
 Telf: 319-0000 Anexo: 210203

Si has finalizado la ejecución de tu proyecto y deseas iniciar la etapa de "**SUSTENTACIÓN**", puedes seguir estos pasos:

- Haz clic en el siguiente enlace: <u>https://intranet.upch.edu.pe/sidisi/</u>
- 1. Despliega las opciones de "Mis proyectos".
- 2. Haz clic en la opción "Búsqueda" y localiza el código SIDISI correspondiente.
- 3. Haz clic en el botón "Ver" para acceder al dashboard del proyecto.

|                          |   | *                                |                    |                |                       |                                                                      |                           |              | MAF            | NTZA 👤 |
|--------------------------|---|----------------------------------|--------------------|----------------|-----------------------|----------------------------------------------------------------------|---------------------------|--------------|----------------|--------|
| Acceso Directo<br>Inicio | < | inicio   mis provect<br>Búsqueda | os                 |                |                       |                                                                      |                           |              |                |        |
| Mis proyectos            |   | T FILTROS                        |                    |                |                       |                                                                      |                           |              |                |        |
| Crear<br>Búsqueda        |   | Buscar por<br>código, tipo de    | E PROYECTO, TÍTULO | D, RESUMEN, PA | ALABRAS CLAV          | ES Y PARTICIPANTES                                                   |                           |              |                |        |
| Solicitar migración      |   | Fecha de creac                   | ión                | Etapa          |                       |                                                                      |                           |              |                |        |
| Convocatorias            | < | DESDE                            | HASTA              | DEL PROYEC     | то                    | •                                                                    |                           |              | O Pure         |        |
| Preguntas frecuentes     |   | 09-08-2021                       | 11-10-2022         | 10003          |                       |                                                                      |                           |              |                |        |
| Financiamiento           | < | I MIS PROYECTOS                  |                    |                |                       |                                                                      |                           |              |                | 0      |
| Solicitudes              |   | ID TIP<br>SIDISI PRO             | O<br>DYECTO TÍTULO | ٥              | GRADO                 | PARTICIPANTES                                                        | FECHA DE<br>CREACIÓN      | ESTADO       | <b>3</b><br>Д- | • •    |
|                          |   | 200020 Inv                       | estigación La vida | es dura        | Titulo<br>Profesional | DIAZ MANCILLA SILVANA<br>PATRICIA, ZAMUDIO FUERTES<br>CARLOS EDUARDO | 16/09/2019<br>08:12:32 AM | EN EJECUCIÓN | Ver O          | *      |

Si su trabajo de grado es un <u>Portafolio</u> o un <u>Desarrollo Temático de Artículo</u>, deberá escribir al correo <u>epgvac.ugip@oficinas-upch.pe</u> indicando que cuenta con un informe final bajo alguna de estas dos modalidades para que se haga el cambio en el sistema.

1. Haz clic en el símbolo "+" de color rojo.

2. Haz clic en la opción "Solicitar sustentación".

|                      |   | MARITZA 👤                                                                                                    |
|----------------------|---|----------------------------------------------------------------------------------------------------|
| Acceso Directo       | < | INICIO   (DEV) SIDISI   MIS PROYECTOS   DASHBOARD PY. 210186                                                                                                    |
| Inicio               |   |                                                                                                    |
| Mis Proyectos        | < | INICIO PARTICIPANTES METADATOS FORMATOS NOTIFICACIONES DISCUSIONES HISTORIAL ARCHIVOS                                                                                                    |
| Convocatorias        | < |                                                                                                    |
| Solicitudes          |   | En creación Ejecución Concluido                                                                                                    |
| Preguntas frecuentes |   | En creación En revisión Ejecución En sustentación Cerrado Concluido                                                                                                    |
|                      |   | Si necesita el documento resumen del proyecto puede entrar al siguiente enlace:<br>Descargar Resumen                                                                                                    |
|                      |   | Si hay un cambio de participantes ingrese al siguiente enlace, su unidad de Gestión tendrá que confirmar el cambio, también recuerde que este cambio solo se puede<br>hacer mientras el proyecto este en 'Ejecución'<br>Administrar Participantes |
|                      |   | Para cerrar su proyecto necesita una aprobación de comité vigente, si no cuenta con una puede solicitar una renovación al comité de ética<br>Cerrar Proyecto (Desactivado)                                                                        |
|                      |   | Si su proyecto esta listo para solicitar una sustentación envie la notificación a su ASESOR del proyecto para que revise el proyecto y confirme la sustentación Solicitar Sustentación                                                            |

1. Haz clic en el botón "Sí, continuar".

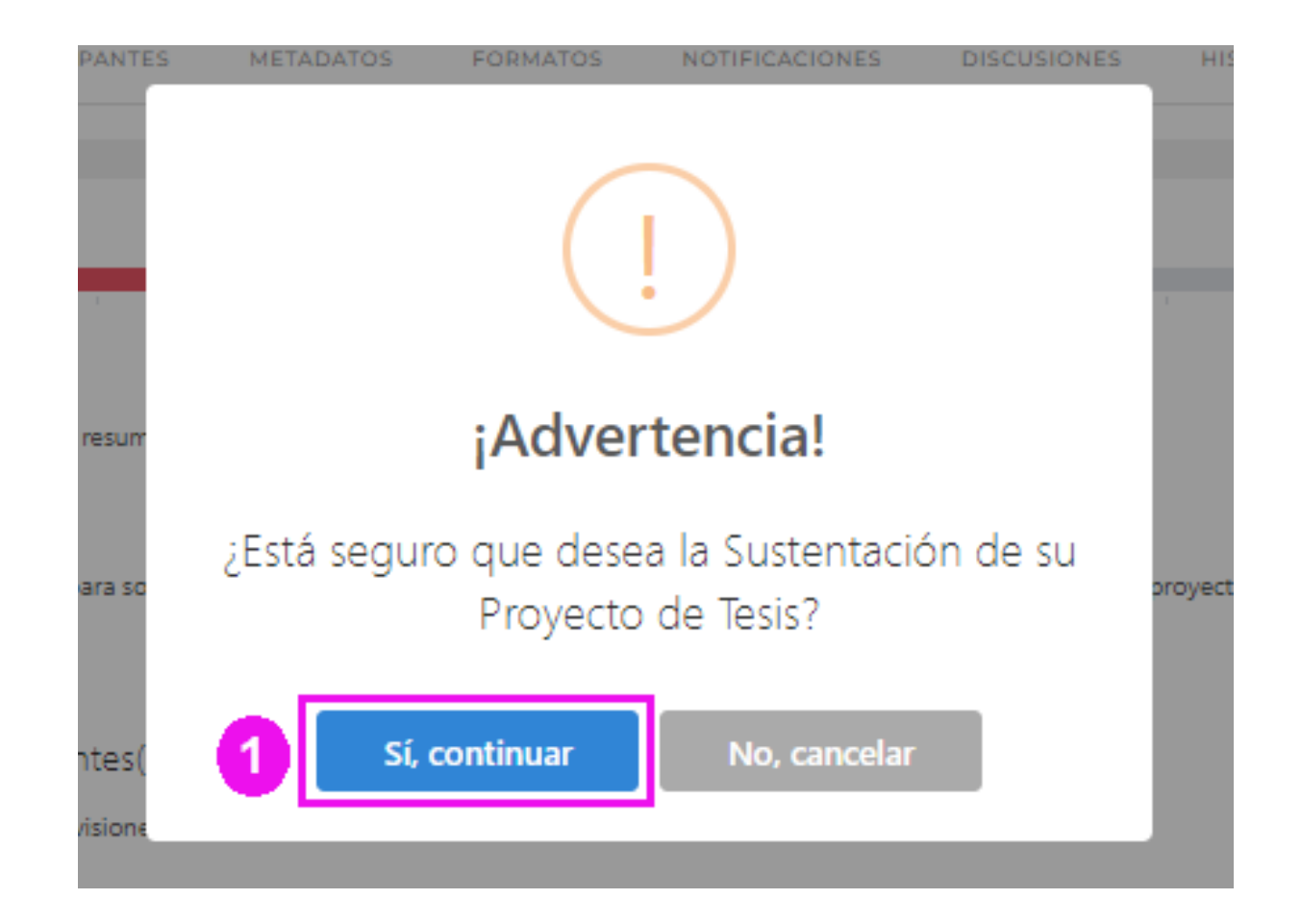

- 1. Modifica el título del proyecto, sólo si es necesario
- 2. Modifica el resumen del proyecto, sólo si necesario.
- 3. Haz clic en el botón "Enviar".

| ectos concluídos                                                                                                    |                                                                                                    |                                                                                                    |
|----------------------------------------------------------------------------------------------------|----------------------------------------------------------------------------------------------------|----------------------------------------------------------------------------------------------------|
| d para sustentación                                                                                                    |                                                                                                    |                                                                                                    |
|                                                                                                    |                                                                                                    |                                                                                                    |
| Titulo del Proyecto                                                                                                    |                                                                                                    |                                                                                                    |
| ACTIVIDAD CITOTÓXICA, APOPTÓTICA Y AN<br>CÉLULAS MONONUCLEARES DE SANGRE F                                                                                                    | TIINFLAMATORIA DE UN EXTRACTO RICO EN PROANTOCI<br>ERIFÉRICA HUMANA                                                                                                    | ANIDINAS DE UNCARIA TOMENTOSA EN                                                                                                    |
| Titulo de la Tesis                                                                                                    |                                                                                                    |                                                                                                    |
| ACTIVIDAD CITOTÓXICA, APOPTÓTICA Y AN<br>CÉLULAS MONONUCLEARES DE SANGRE F                                                                                                    | TIINFLAMATORIA DE UN EXTRACTO RICO EN PROANTOCI<br>ERIFÉRICA HUMANA                                                                                                    | ANIDINAS DE UNCARIA TOMENTOSA EN                                                                                                    |
|                                                                                                    |                                                                                                    |                                                                                                    |
| Resumen del Proyecto<br>Uncaria tomentosa (UT), conocida como Uña de Gato<br>sido atribuidas al grupo químico de alcaloides presen<br>antiolidante y antiinflamatoria. Las preantocianisinas                                                                                                    | ha demostrado tener actividad antioxidante, antiviral, antiparasitaria,<br>es en esta planta, sin embargo, se ha demostrado la presencia de otr<br>son un tipo de polífenoles que están compuestas de flavanoles-3, se                                                                                                    | , antimicrobiana y antiinflamatoria. Estas propieda<br>ros metabolitos, como los polifenoles, con actividi<br>encuentran en la cáscara y semillas de muchos fr                                                                                                    |
| Resumen del Proyecto<br>Uncaria tomentora (UT), conocida como Uña de Gato,<br>sido artibuidas al grupo químico de alcaloides presen<br>antioxidante y antiinfiamatoria. Las proantocianidinas<br>algunos casos también en otras partes de varias plant<br>Resumen de la Tesis<br>X O (E) (E) (E) (A) (A) (A) (A) (A) (A) (A) (A) (A) (A                                                                                                    | ha demostrado tener actividad antioxidante, antiviral, antiparasitaria<br>es en esta planta, sin embargo, se ha demostrado la presencia de otr<br>son un tipo de polífenoles que están compuestas de flavanoles-3, se<br>s. Navarro M. et al, demostraron que se podían obtener entractos ric<br><b>7.</b>   Estilo -   Formato -   <b>A - 10 -   25</b>                                                                                                    | , antimicrobiana y antiinflamatoria. Estas propieda<br>ros metabolitos, como los polifenoles, con actividi<br>encuentran en la cáscara y semillas de muchos fn<br>cos en polifenoles de diferentes partes de UT, tam                                                                                                    |
| Resumen del Proyecto<br>Uncaria tomentosa (UT), conocida como Uña de Gato,<br>sido atribuidas al grupo químico de alcaloides presen<br>antiolidante y antiinfamatoria. Las proantocianidinas<br>algunos casos también en otras partes de varias plant<br>Resumen de la Tesis<br>Monaria tomentosa (UT), conocida como Uña de el<br>projedades han sido atribuidas al grupo químico<br>polífenoles, con actividad antioxidante y antiinfam<br>.(BRMC). Las nue nermitirán nhtener una meinc infi                                                                                                    | ha demostrado tener actividad antionidante, antiviral, antiparasitaria,<br>es en esta planta, sin embargo, se ha demostrado la presencia de ot<br>so un tipo de polífenoles que están compuestas de flavanoles-3, se<br>as. Navarro M. et al, demostraron que se podían obtener entractos ric<br>$I_{\bf x}$   Estilo -   Formato -   ${\bf A} - {\bf D} -   {\bf C}$<br>Bato, ha demostrado tener actividad antioxidante, antiviral, antiparas<br>de alcabides presentes en esta planta, sin embargo, se ha demostr<br>atoria. Las proantocianidinas son un tipo de polífenoles que están co<br>romanión de la innouidad o no de este tino de nonductos naturales. Li                                                                                       | , antimicrobiana y antiinflamatoria. Estas propieda<br>ros metabolitos, como los polifenoles, con activid<br>encuentran en la cáscara y semillas de muchos fr<br>cos en polifenoles de diferentes partes de UT, tam<br>litaria, antimicrobiana y antiinflamatoria. Estas<br>ado la presencia de otros metabolitos, como los<br>ompuestas de flavanoles-3, se encuentran en al<br>extinuiente, etanas, se centrarán en el estudio d<br>Párrafos: 1, Palabras: 254/300, Carácteres  |
| Resumen del Proyecto<br>Uncaria tomentosa (UT), conocida como Uña de Gato<br>sido atribuidas al grupo químico de alcaloides presen<br>antiouidante y antiinflamatoria. Las proantocianisinas<br>algunos casos también en otras partes de varias plant<br>Resumen de la Tesis<br>Whoaria tomentosa (UT), conocida como Uña de<br>propiedades han sido atribuidas al grupo químico<br>polifencies, con actividad antioxidante y antiinflam<br>(PRMC). Las que permitirán obtener una meior infl<br>ARTICIPANTES                                                                                                    | ha demostrado tener actividad antioxidante, antiviral, antiparasitaria,<br>es en esta planta, sin embargo, se ha demostrado la presencia de otr<br>son un tipo de polífenoles que están compuestas de flavanoles-3, se<br>as. Navarro M. et al, demostraron que se podían obtener extractos ric<br>$\mathbf{I}_{\mathbf{x}} \mid \mathbf{Estilo}  - \mid \mathbf{Formato}  - \mid \mathbf{A} - \mathbf{O} - \mid \mathbf{C}$<br>Sato. ha demostrado tener actividad antioxidante, antiviral, antiparas<br>atoria. Las proantocianidinas son un tipo de polífenoles que están o<br>tomación de la inoxuidad n. no de este tino de noroductos naturales. La                                                                                                    | , antimicrobiana y antiinflamatoria. Estas propieda<br>ros metabolitos, como los polifenoles, con activid<br>encuentran en la cáscara y semillas de muchos fr<br>cos en polifenoles de diferentes partes de UT, tam<br>itaria, antimicrobiana y antiinflamatoria. Estas<br>ado la presencia de otros metabolitos, como los<br>ompuestas de flavanoles-3, se encuentran en la<br>as sinuientes atanas se pentración en el estudio d<br>Párrafos: 1, Palabras: 254/300, Carácteres  |
| Resumen del Proyecto<br>Uncaria tomentora (UT), conocida como Uña de Gato,<br>sido atribuidas al grupo químico de alaloides presen<br>atribuidante y antiinfamatoria. Las proantocianidinas<br>algunos caros también en otras partes de varias plant<br>Resumen de la Tesis<br>Monaria tomentosa (UT), conocida como Uña de la<br>projedades han sido atribuidas al grupo químico<br>polífenoles, con actividad antioxidante y antiinfam<br>(RBMC). Las oue nermitirán ohtener una meior inf<br>ARTICIPANTES<br>CODPER Ø                                                                                                    | ha demostrado tener actividad antionidante, antiviral, antiparasitaria,<br>es en esta planta, sin embargo, se ha demostrado la presencia de or<br>son un tipo de polifenoles que están compuestas de flavanoles-3, se<br>s. Navarro M. et al, demostraron que se podían obtener extractos rio<br>$I_{\rm a}$   Estilo -   Formato -   $A - [0] - ] \gtrsimBato, ha demostrado tener actividad antioxidante, antiviral, antiparasde alcaloides presentes en esta planta, sin embargo, se ha demostratoria. Las proantocianidinas son un tipo de polífenoles que están ocromación de la incouidad o no de este tipo de productos naturales. LaAPELLIDOS Y NOMBRES$                                                                                             | antimicrobiana y antiinflamatoria. Estas propieda<br>ros metabolitos, como los polifenoles, con activid<br>encuentran en la cáscara y semillas de muchos fri<br>cos en polifenoles de diferentes partes de UT, tam<br>itaria, antimicrobiana y antiinflamatoria. Estas<br>ado la presencia de otros metabolitos, como los<br>propuestas de flavanoles-3, se encuentran en la<br>as sisuelates atacas se centración en al estudio de<br>Párrafos: 1, Palabras: 254/300, Carácteres |
| Resumen del Proyecto Uncaria tomentosa (UT), conocida como Uña de Gato, sido atribuidas al grupo químico de alcaloides presen algunos casos también en otras partes de varias plant Resumen de la Tesis           Image: Image: Ima | ha demostrado tener actividad antionidante, antiviral, antiparasitaria,<br>es en esta planta, sin embargo, se ha demostrado la presencia de otr<br>son un tipo de polífenoles que están compuestas de flavanoles 3, se<br>as. Navarro M. et al, demostraron que se podían obtener extractos ric<br>$I_{\mathbf{x}}$   Estilo -   Formato -   $\mathbf{A} - \mathbf{O} -  $ 2;<br>Sato, ha demostrado tener actividad antioxidante, antiviral, antiparas<br>de alcaloides presentes en esta planta, sin embargo, se ha demostr<br>atoria. Las proantoclanidinas son un tipo de polífenoles que están co<br>xmación de la incouidad o no de este tino de productos naturales. La<br>APELLIDOS Y NOMBRES<br>BERNAL OSSIO ALVARO JOSE                            | antimicrobiana y antiinflamatoria. Estas propieda<br>ros metabolitos, como los polifenoles, con activid<br>encuentran en la cáscara y semillas de muchos fi<br>cos en polifenoles de diferentes partes de UT, tam<br>itaria, antimicrobiana y antiinflamatoria. Estas<br>ado la presencia de otros metabolitos, como los<br>ompuestas de flavanoles-3, se encuentran en la<br>as, sinsilentes atanas se pentración en el estudio d<br>Párrafos: 1, Palabras: 254/300, Carácteres  |
| Resumen del Proyecto         Uncaria tomentora (UT), conocida como Uña de Gato,         sido atribuidas al grupo químico de alcaloides presen         articuidante y antiinflamatoria. Las preantocianicinas         algunos casos también en otras partes de varias plant         Resumen de la Tesis         Vincaria tomentosa (UT), conocida como Uña de (<br>propiedades han silo atribuidas al grupo químico<br>polifenoles, con actividad antioxidante y antiinflam<br>(PRMC). Las que permitirán obtenec una meinc infl         ARTICIPANTES         CODPER       0         42987086       1                                                                                                    | ha demostrado tener actividad antionidante, antiviral, antiparasitaria,<br>es en esta planta, sin embargo, se ha demostrado la presencia de or<br>son un tipo de polifenoles que están compuestas de flavanoles-3, se<br>as. Navarro M. et al, demostraron que se podían obtener extractos ric<br>$I_{\mathbf{x}}$   Estilo -   Formato -   $\mathbf{A} - \mathbf{C} -   2$ ;<br>Bato, ha demostrado tener actividad antioxidante, antiviral, antiparas<br>de alcaloides presentes en esta planta, sin embargo, se ha demostr<br>atoria. Las proantocianidinas son un tipo de polífenoles que están co<br>romación de la inconidad o no de este tino de productos naturales. La<br>APELLIDOS Y NOMBRES<br>BERNAL OSSIO ALVARO JOSE<br>SILVERA CCALLO MARITZA | antimicrobiana y antiinflamatoria. Estas propieda ros metabolitos, como los polifenoles, con actividi encuentran en la cáscara y semillas de muchos fr cos en polifenoles de diferentes partes de UT, tam itaria, antimicrobiana y antiinflamatoria. Estas ado la presencia de otros metabolitos, como los ompuestas de flavanoles-3, se encuentran en la as, sinuientes, etanas, se, centración en el esturio d Párrafos: 1, Palabras: 254/300, Carácteres                       |

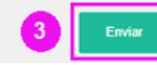

1. Haz clic en el botón "Sí, estoy seguro".

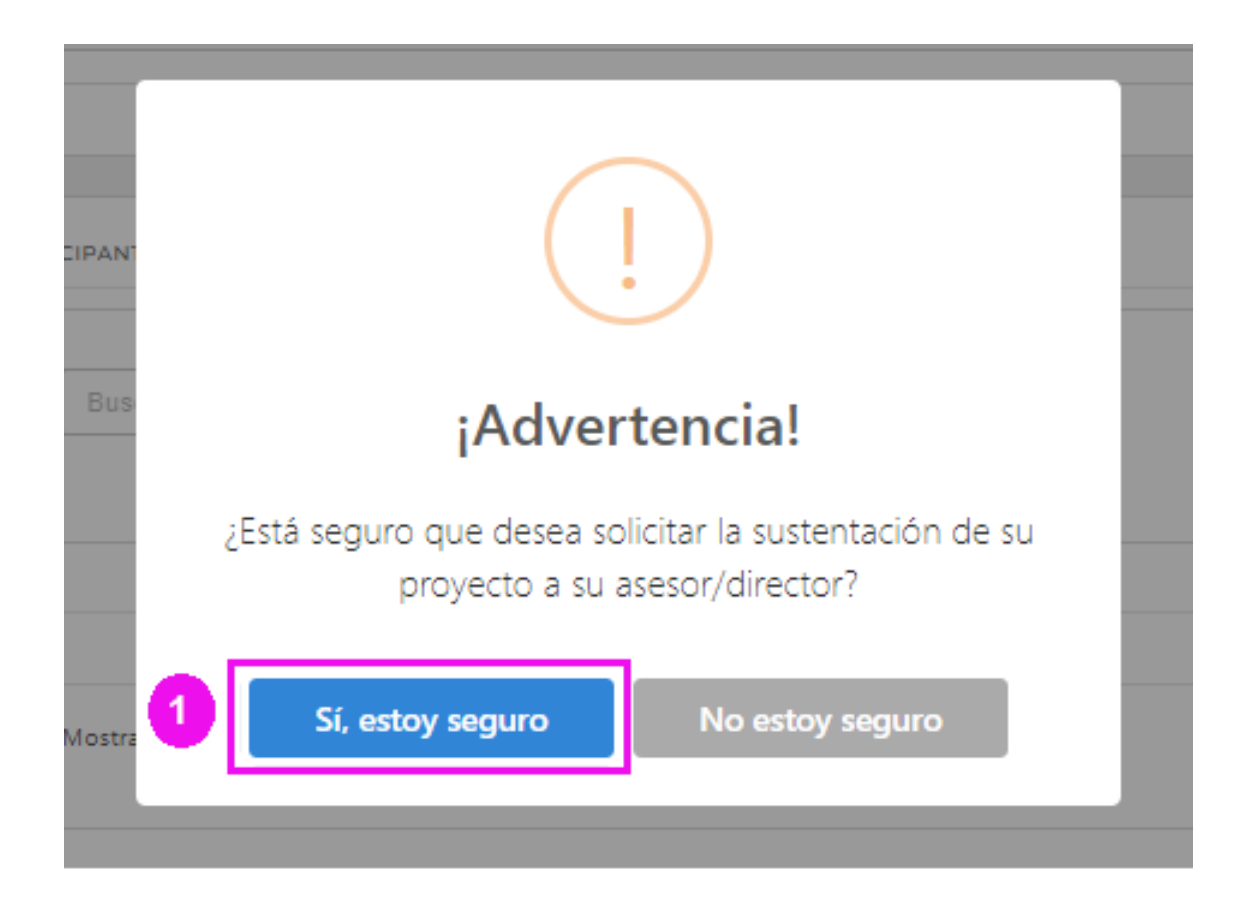

1. Haz clic en el botón "Confirmar".

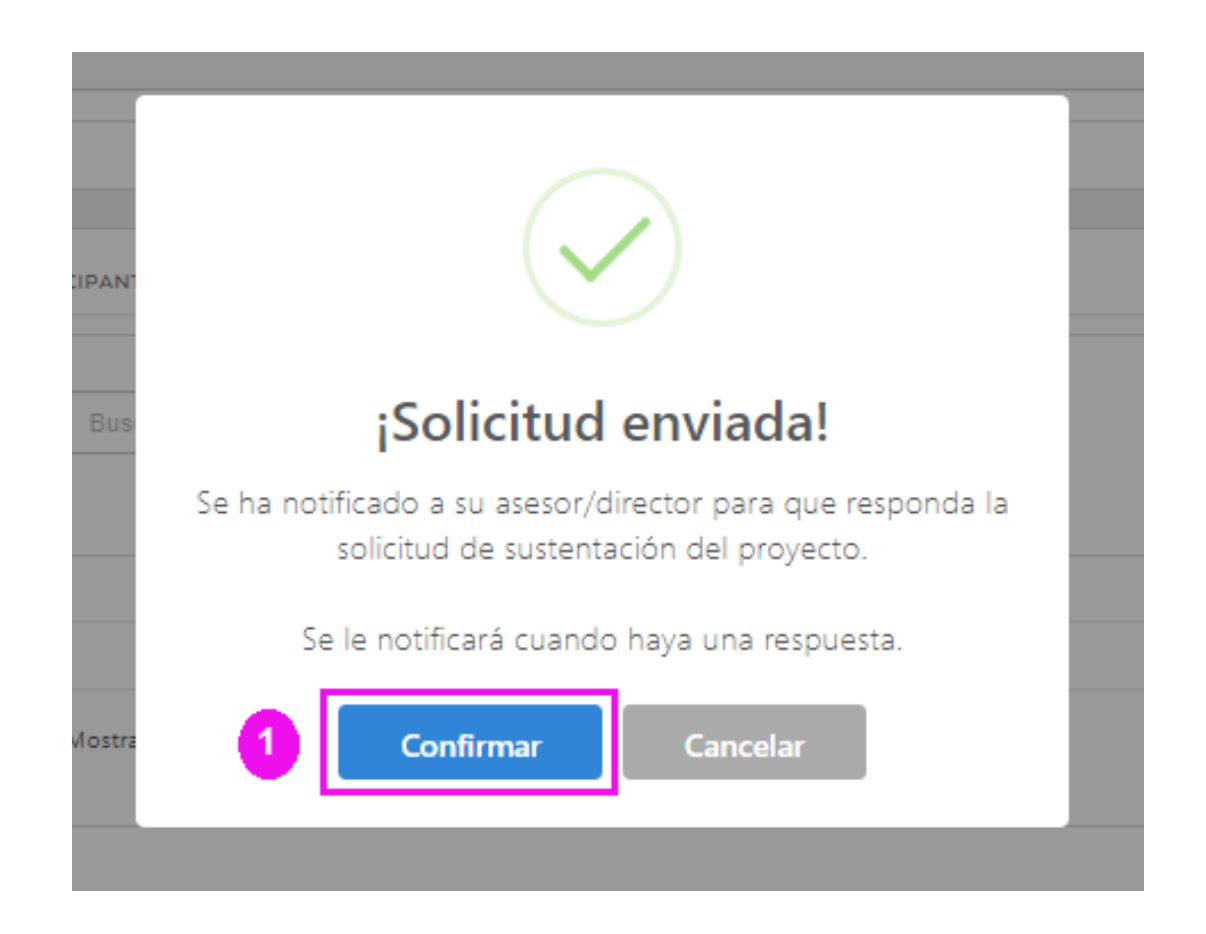

Una vez finalizado el proceso de sustentación, es importante que no olvides enviar el Informe de Cierre al Comité de Ética Institucional o a la DUARI.

### Espera la confirmación del Asesor con respecto a la solicitud de sustentación.

Por favor, ten en cuenta que únicamente el participante con el rol de responsable dentro de la plataforma, recibirá el correo para enviar los archivos del proceso de Sustentación.

Si eres el responsable del proyecto y no has recibido el correo, puedes seguir los siguientes pasos:

- 1. Haz clic en este enlace: <u>Haz clic en el botón "Confirmar".</u>
- 2. Despliega las opciones de "Mis proyectos".
- 3. Haz clic en la opción "Búsqueda".
- 4. Ubica el código SIDISI y haz clic en el botón "Ver".

|                                       | = | *                                   |                         |                       |                                                                      |                           |              | MARIT   | IZA 👤 |
|---------------------------------------|---|-------------------------------------|-------------------------|-----------------------|----------------------------------------------------------------------|---------------------------|--------------|---------|-------|
| Acceso Directo<br>Inicio              | < | INICIO   MIS PROYECTOS<br>Búsqueda  |                         |                       |                                                                      |                           |              |         |       |
| Mis proyectos                         |   | Y FILTROS                           |                         |                       |                                                                      |                           |              |         |       |
| Crear<br>Búsqueda                     |   | Buscar por<br>codigo, tipo de prove | CTO, TÍTULO, RESUMEN, P | ALABRAS CLAVI         | ES Y PARTICIPANTES                                                   |                           |              |         |       |
| Solicitar migración                   |   | Fecha de creación                   | Etapa                   |                       |                                                                      |                           |              |         |       |
| Convocatorias<br>Preguntas frecuentes | < | 09-08-2021 11-10                    | A DEL PROYER            | TO                    | *                                                                    |                           |              | Q Busca | r     |
| Financiamiento                        | ĸ | III MIS PROYECTOS                   |                         |                       |                                                                      |                           |              |         | 0     |
| Solicitudes                           |   | ID TIPO<br>SIDISI PROYECTO          | <sup>©</sup> TITULO     | GRADO                 | PARTICIPANTES \$                                                     | FECHA DE<br>CREACIÓN      | ESTADO       | 3<br>↓- | • •   |
|                                       |   | 200020 Investigació                 | n La vida es dura       | Titulo<br>Profesional | DIAZ MANCILLA SILVANA<br>PATRICIA, ZAMUDIO FUERTES<br>CARLOS EDUARDO | 16/09/2019<br>08:12:32 AM | EN EJECUCIÓN | Ver O   | *     |

1. Haz clic en el icono "+" de color rojo.
 2. Haz clic en la opción "Subir Archivos"

| INICIO <b>  (DEV) SIDISI  </b> MIS PROYE                       | CTOS   DASHBOARD PY. 61818           |                                    |                    | 凸         |
|----------------------------------------------------------------|--------------------------------------|------------------------------------|--------------------|-----------|
| INICIO PARTICIPANTES                                           | METADATOS FORMA                      | TOS NOTIFICACIONES                 | DISCUSIONES        | HISTORIAL |
| En creación<br>En creación<br>En creación<br>En revisión       | Ejecución                            | En sustentación<br>En sustentación | r j r r<br>Cerrado | Concluido |
| Si necesita el documento resumen<br>Descargar Resumen          | del proyecto puede entrar al sigu    | iente enlace:                      |                    | 1         |
| Su proyecto ha sido enviado a SID<br>Subir Archivos            | ISI Revisión tesis, para seguir este | proceso diríjase al siguiente      | enlace:            |           |
| Revisiones pendientes(0):<br>No se han encontrado revisiones p | endientes                            |                                    |                    |           |

1. Digita tu número de DNI.

- 2. Digita tu contraseña de INTRANET.
- 3. Haz clic en el botón "Entrar".

| Escuela d                        | le Posgrado | Víctor Alzam                 | ora Castro |  |
|----------------------------------|-------------|------------------------------|------------|--|
|                                  | Actual Arch | nivos Acerca de <del>-</del> |            |  |
|                                  |             | Buscar                       |            |  |
| Inicio / Entrar                  |             |                              |            |  |
| SIDISI Sustentación:             |             |                              |            |  |
| Ingresar con su DNI y contraseña | a de        |                              |            |  |
| Intranet.                        |             |                              |            |  |
| Identificación del Usuario *     |             |                              |            |  |
| ¿Has olvidado tu contraseña?     | 2           |                              |            |  |
| Mantenerme conectado             |             |                              |            |  |
|                                  |             |                              |            |  |

Escuela d

Proyecto sustenta

- 1. Selecciona la sección según corresponda.
- 2.Haz check a los requisitos en señal de cumplimiento.
- 3.Este campo se llena solo si deseas enviar un mensaje a la EPGVAC.
- 4. Haz clic en el botón "Guardar y Continuar".

| Posgrado Víctor Alza | mora Castro 🔻                                                                                            | Tareas 7                                                                                                    |                                                                                  | 😌 Español (España)                                                                                   | Ver el sitio                                                                     | 42987086                                        |
|----------------------|----------------------------------------------------------------------------------------------------|----------------------------------------------------------------------------------------------------|----------------------------------------------------------------------------------|----------------------------------------------------------------------------------------------------|----------------------------------------------------------------------------------|-------------------------------------------------|
| DISI<br>Sustentación | 102069: Env<br>revisión aca<br>1. Inicio<br>4. Confirma                                                  | riar proyecto a Esc<br>adémica.<br>2. Cargar el envío<br>ación 5. Siguien                                                                   | uela de Pos <u>o</u><br>3. Introdu<br>tes pasos                                  | grado Víctor Alzam<br>ucir los metadatos                                                             | ora Castro para                                                                  | a su                                            |
| s en<br>ción         | Sección *                                                                                                |                                                                                                    |                                                                                  |                                                                                                    |                                                                                  |                                                 |
|                      | Seleccione la se<br>Secciones y Po<br>Gestión). *                                                        | AESTRIA EN DIABETI<br>ección adecuada para<br>lítica en Acerca de la U                                                                      | la tesis (ver<br>Inidad de                                                       |                                                                                                    |                                                                                  |                                                 |
|                      | Requisitos de cont                                                                                       | de envío                                                                                                    | firmar que ba q                                                                  | ompletado los requisi                                                                                | tos siguientes                                                                   |                                                 |
| 2                    | <ul> <li>Boleta de</li> <li>Informe fii</li> <li>presentación,</li> <li>El género egresadas).</li> </ul> | Pago. Pagar en la Tie<br>nal del Trabajo de Gra<br>modelo de <u>Informe F</u><br>del grado obtenido se                                      | nda Virtual UPC<br>ado en formato<br>Final<br>erá especificado                   | :H con Código tarifario<br>WORD. Debe cumplir<br>o en la carátula del info                           | orme final (solo pa                                                              | <u>erísticas de</u><br>ira                      |
|                      | Acepto los     Investigación     operativo de l     académicos d     Asegurar o     en su docume         | términos y condicior<br>para la obtención de<br>as Normas y Procedir<br>e maestría y doctorac<br>que los nombres y ap<br>ento de identidad. | nes establecido<br>los grados aca<br>nientos del Tra<br>do.<br>ellidos de el esi | s en las Normas y Proc<br>démicos de Maestría o<br>bajo de Investigación p<br>tudiante y asesor sean | edimientos del Tra<br>Doctorado y por e<br>para obtención de<br>idénticos a como | abajo de<br>el Manual<br>los grados<br>aparecen |
|                      | Comentario                                                                                               | s para la Unidad d<br>B I 및 &                                                                                                    | de Gestión<br>샹 아 졄                                                              | 🗈 Upload 🔥                                                                                           |                                                                                  |                                                 |
| 3                    |                                                                                                    |                                                                                                    |                                                                                  |                                                                                                    | rose                                                                             | HILD DY HINGING                                 |
|                      | Declaración                                                                                              | de privacidad                                                                                                    |                                                                                  |                                                                                                    |                                                                                  |                                                 |
|                      | Politica de ac                                                                                           | ceso                                                                                                    |                                                                                  |                                                                                                    |                                                                                  |                                                 |

La información contenida en este aplicativo es confidencial y solo podra tener acceso los revisores del proyecto, las autoridades de la universidad (en casos pertinentes).

nuar Cancela

- 1. El sistema mostrará una ventana emergente para subir uno a uno los documentos
- 2. Selecciona el tipo de documento a cargar.
- 3. Arrastra y suelta el archivo o haz clic en el botón "Subir Fichero" para ubicar el archivo en el directorio de tu ordenador.
- 4. Haz clic en el botón "Continuar".

| isc | Subir archivo de e                                       | ×            |              |  |  |  |  |  |  |
|-----|----------------------------------------------------------|--------------|--------------|--|--|--|--|--|--|
| ío  | 1. Cargar envío                                          | 2. Metadatos | 3. Finalizar |  |  |  |  |  |  |
| 1   | Componente del artículo *                                |              |              |  |  |  |  |  |  |
| 2   | Arractro y suelto aquí el fichero para empezar a subirlo |              |              |  |  |  |  |  |  |
| ľ   |                                                          |              |              |  |  |  |  |  |  |
| 3   | Continuar Cance                                          | lar          |              |  |  |  |  |  |  |

1. Haz clic en el botón "Continuar".

| E: sc  | Subir archivo de en       | vío              |                                 | × |
|--------|---------------------------|------------------|---------------------------------|---|
| างเว็อ | 1. Cargar envío           | 2. Metadatos     | 3. Finalizar                    |   |
|        | <b>42987086, Gestor/a</b> | de la revista, N | uevoInventarioTLI.xlsx 🥜 Editar |   |
| •      | Continuar Cancela         | ır               |                                 |   |
|        |                           |                  |                                 |   |

1. Haz clic en el botón "Enviar otro archivo" para seguir añadiendo más archivos.

2.Haz clic al botón Completado, solo si has terminado la carga de todos los archivos requeridos por la EPGVAC.

| o a Esc     | Subir archivo de envío       |                                        | × |           |
|-------------|------------------------------|----------------------------------------|---|-----------|
| l envío     | 1. Cargar envío 2. Metadatos | 3. Finalizar                           |   |           |
| 5, Gestr    |                              | Archivo añadido<br>Enviar otro archivo |   | Inf<br>or |
| r<br>incela | Completado Cancelar          |                                        |   |           |

1. Haz clic en el botón "Guardar y continuar".

| Escuela de Posgrado Víctor Alzam | iora Castro 🝷 Tareas 7                                                                                                    | 😒 Español (España)                           | Ver el sitio                                  | A2987086        |
|----------------------------------|----------------------------------------------------------------------------------------------------|----------------------------------------------|-----------------------------------------------|-----------------|
| SIDISI<br>Sustentación           | 102069: Enviar proyecto a Escuela de Por<br>revisión académica.1. Inicio2. Cargar el envío3. Intro4. Confirmación5. Siguientes pasos | osgrado Víctor Alzam<br>oducir los metadatos | ora Castro para                               | a su            |
| Proyectos en                     |                                                                                                    |                                              |                                               |                 |
| sustentación                     | Archivos de envío                                                                                                    | QE                                           | Buscar Subir a                                | archivo         |
|                                  | <ul> <li>1049-1 42987086, Gestor/a de la revi</li> <li>NuevoInventarioTLI.xlsx</li> </ul>                                            | ista,                                        | Informe final del<br>de Grado en forr<br>WORD | Trabajo<br>nato |
|                                  | <ul> <li>1050-1 42987086, Gestor/a de la revi</li> </ul>                                                                             | ista, logo-upch.png                          | Boleta de Pago                                |                 |
|                                  | <ul> <li>1051-1 42987086, Gestor/a de la revi</li> <li>Proyecto 102657üh.doc</li> </ul>                                              | ista, Formato F1 -                           | Formulario de<br>autorización rep             | ositorio        |
| •                                | Guardar y continuar Cancelar                                                                                                    |                                              |                                               |                 |

1. Haz clic en el botón "Guardar y continuar".

| Escuela de Posgrado Víctor Alzan | 1ora Castro 👻 🛛 Tareas 🔽                                                                                              | ) O E                                                            | spañol (España)                          | Ver el sitio                    | 42987086               |
|----------------------------------|----------------------------------------------------------------------------------------------------|------------------------------------------------------------------|------------------------------------------|---------------------------------|------------------------|
| SIDISI<br>Sustentación           | 102069: Enviar proye<br>revisión académica.<br>1. Inicio 2. Carga<br>4. Confirmación                                  | ecto a Escuela de Posgrado<br>ar el envío<br>5. Siguientes pasos | o Víctor Alzamo                          | ora Castro pa                   | ara su                 |
| Proyectos en<br>sustentación     | Aviso<br>Estos metadatos se i<br>Prefijo                                                                              | ntrodujeron en el módulo de re<br>Título *                       | egistro de SIDISI. N                     | No se pueden r                  | nodificar.             |
|                                  | Lista de autores                                                                                                    | Correo electrónico                                               | Rol                                      | Contacto                        | En listas de           |
|                                  | RUTH ELIZABETH<br>AQUINO ORDINOLA                                                                                     | RUTH.AQUINO@UPCH.PE                                              | ESTUDIANTE                               | Principal                       | navegación             |
|                                  | CRISTINA GUERRA<br>GIRALDEZ                                                                                           | cristina.guerra@upch.pe                                          | DIRECTOR                                 |                                 | ₫.                     |
|                                  | Metadatos de envío<br>Las especificaciones de l<br>usado por la industria en<br>Mejoras adicionales<br>Palabras clave | los metadatos se basan en ONI<br>ditorial para la comunicación d | X para libros, que<br>e la información d | es un estánda<br>e sus producto | r internacional<br>os. |

MICROARNS ENFERMEDAD DE ALZHEIMER BIOMARCADORES DIAGNÓSTICO

Guardar y continuar Cancelar

1. Haz clic en el botón "Finalizar envío".

| Escuela de Posgrado Víctor Al | zamora Castro 🝷 🛛 Tare                                                                                                    | as 7            | 📀 Español (España           | a) 💿 Ver el sitio | <b>42987086</b> |  |  |  |
|-------------------------------|----------------------------------------------------------------------------------------------------|-----------------|-----------------------------|-------------------|-----------------|--|--|--|
| SIDISI<br>Sustentación        | 102069: Enviar proyecto a Escuela de Posgrado Víctor Alzamora Castro para su<br>revisión académica.                                                                                                    |                 |                             |                   |                 |  |  |  |
|                               | 1. Inicio 2. (                                                                                                    | Cargar el envío | 3. Introducir los metadatos | 4. Confirmación   |                 |  |  |  |
|                               | 5. Siguientes pasos                                                                                                    |                 |                             |                   |                 |  |  |  |
| Proyectos en<br>sustentación  | Se ha subido su envío y ya está listo para ser enviado a Escuela de Posgrado Víctor Alzamora Castro.<br>Puede volver atrás para revisar y ajustar la información que desee antes de continuar. Cuando esté listo<br>haga clic en "Finalizar envío". |                 |                             |                   |                 |  |  |  |
| l                             | Finalizar envío                                                                                                    | Cancelar        |                             |                   |                 |  |  |  |

1. El sistema mostrará la confirmación de envío completo.

| Escuela de Posgrado Víctor Alzam | iora Castro 🝷                                                                        | Tareas 7           | 😌 Español (Espaf           | ia) 💿 Ver el sitio | 42987086 |  |  |  |
|----------------------------------|--------------------------------------------------------------------------------------|--------------------|----------------------------|--------------------|----------|--|--|--|
|                                  | 102069: Enviar proyecto a Escuela de Posgrado Víctor Alzamora Castro para su         |                    |                            |                    |          |  |  |  |
| SIDISI                           | revisión aca                                                                         | adémica.           |                            |                    |          |  |  |  |
| Sustentación                     | 1. Inicio                                                                            | 2. Cargar el envío | 3. Introducir los metadato | os                 |          |  |  |  |
|                                  | 4. Confirm                                                                           | ación 5. Siguient  | es pasos                   |                    |          |  |  |  |
| Proyectos en<br>sustentación     | Envío completo                                                                       |                    |                            |                    |          |  |  |  |
|                                  | Gracias por completar la documentación del proyecto en Escuela de Posgrado Víctor    |                    |                            |                    |          |  |  |  |
|                                  | Alzamora Castro.                                                                     |                    |                            |                    |          |  |  |  |
|                                  | ¿Y ahora qué?                                                                        |                    |                            |                    |          |  |  |  |
|                                  | Escuela de Posgrado Víctor Alzamora Castro ha sido notificada acerca de su envío y a |                    |                            |                    |          |  |  |  |
|                                  | usted se le enviará un correo electrónico de confirmación para sus registros. Cuando |                    |                            |                    |          |  |  |  |
|                                  | Escuela de Posgrado Víctor Alzamora Castro haya revisado la tesis, contactarán con   |                    |                            |                    |          |  |  |  |
|                                  | usted.                                                                               |                    |                            |                    |          |  |  |  |

#### Mi proyecto se encuentra en estado SUSTENTACION ACEPTADA ¿Qué continúa?

Si tu proyecto se encuentra en estado de **SUSTENTACIÓN ACEPTADA** o **SUSTENTACIÓN RECHAZADA**, puedes seguir estos pasos para pasar tu proyecto a etapa de CERRADO:

- 1. Descarga el formato de Informe de Cierre correspondiente al Comité de Ética Institucional o a la DUARI, según corresponda. Puedes encontrar el formato y el procedimiento especifico en los siguientes enlaces:
- CIEI: <u>https://investigacion.cayetano.edu.pe/duari/ciei/#formatos</u>
- CIEA: <u>https://investigacion.cayetano.edu.pe/duari/ciea/#formatos</u>
- F3: <u>https://investigacion.cayetano.edu.pe/duari/orvei/no-involucran-humanos-ni-animales/#informe-cierre</u>

2.Envía el formato al correo del comité correspondiente:

- CIEI: <u>orvei.ciei@oficinas-upch.pe</u>
- CIEA: <u>orvei.ciea@oficinas-upch.pe</u>
- F3: <u>duari.orvei@oficinas-upch.pe</u>

Una vez aprobado el informe, la oficina de ORVEI pasará tu proyecto a la etapa de CERRADO.

### Links importantes

- Pagina web de Investigación <u>https://investigacion.cayetano.edu.pe/registro/sidisi</u>
- Preguntas frecuentes <u>https://intranet.upch.edu.pe/sidisi/dashboard/faqs</u>
- Soporte del sistema <u>sidisi@oficinas-upch.pe</u>